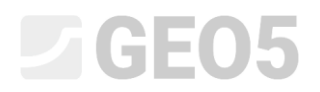

Updated: 05/2021

## Izrada dokumentacije terenskog ispitivanja

Program: Stratigrafija – Izvještaji

Datoteka: Demo\_manual\_42.gsg

Ovaj priručnik će vam pojasniti kako izraditi dokumentaicju terenskih ispitivanja.

Priručnici koji su povezani na ovaj:

EM 43 – Izrada profila tla iz terenskih ispitivanja EM 44 – Izrada korisničkih predložaka (podaci i protokol)

Bušotina BH1

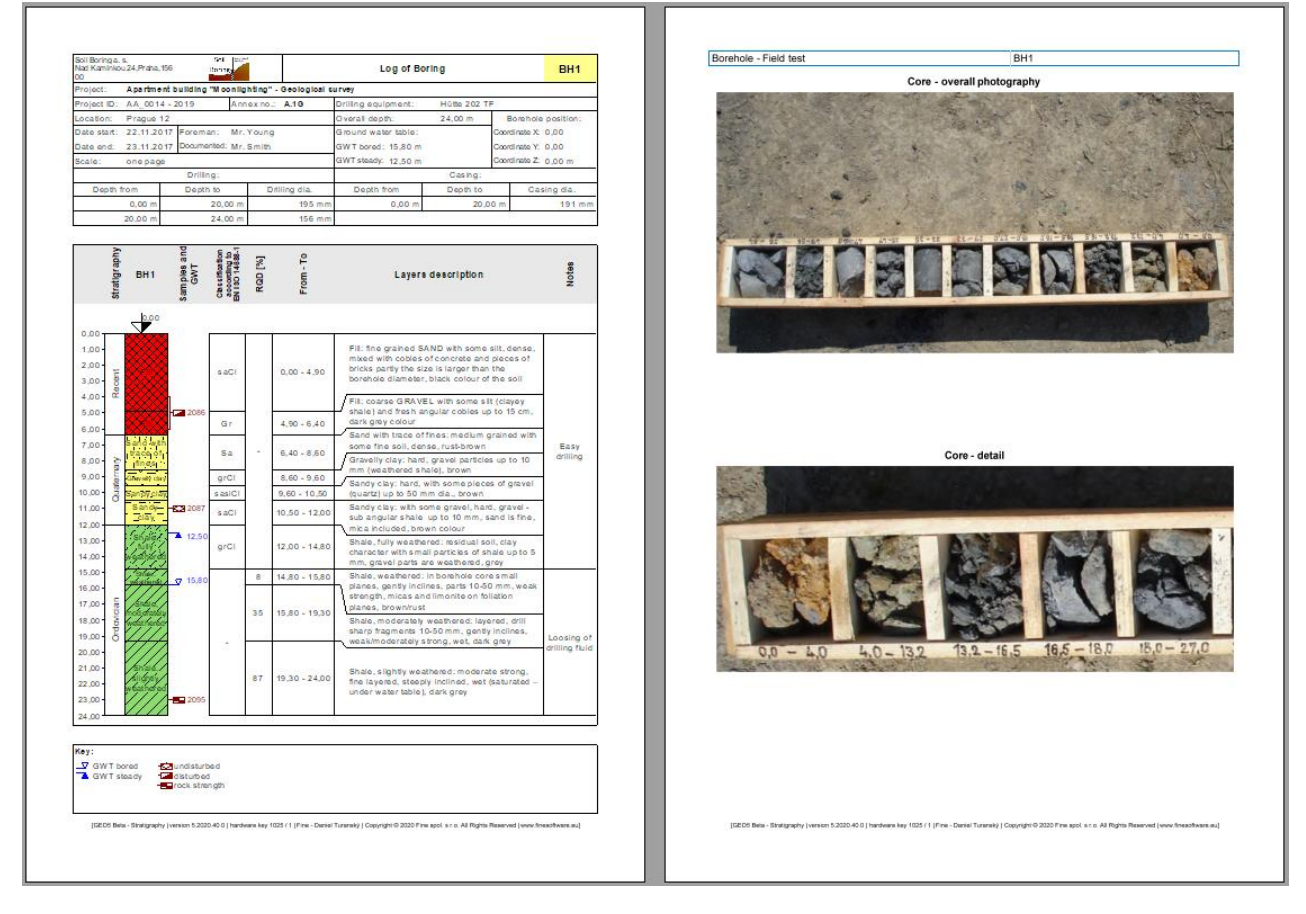

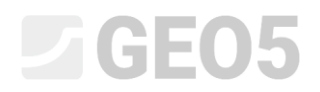

### Ispitivanje statičkom prenetracijom CPT1

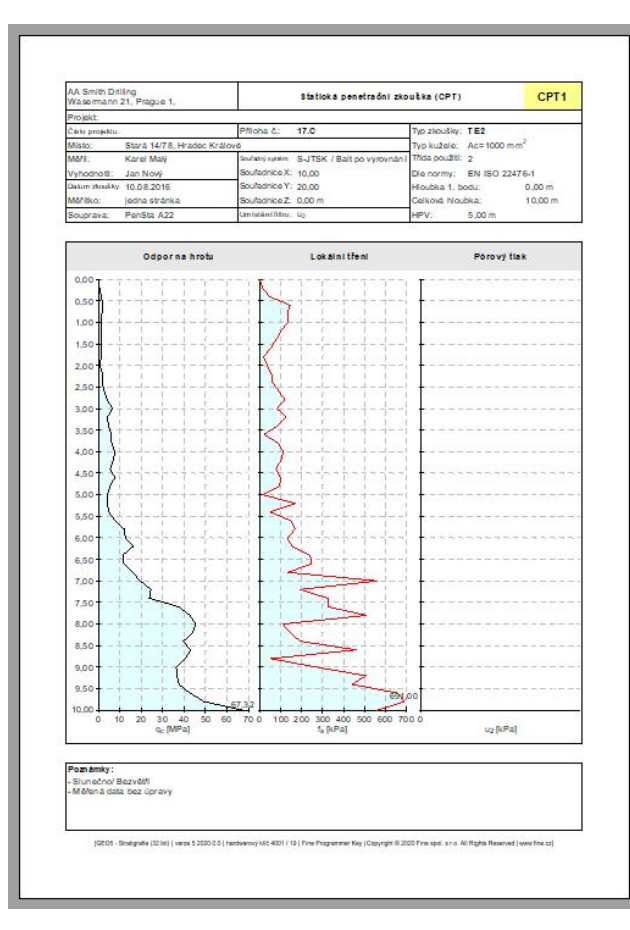

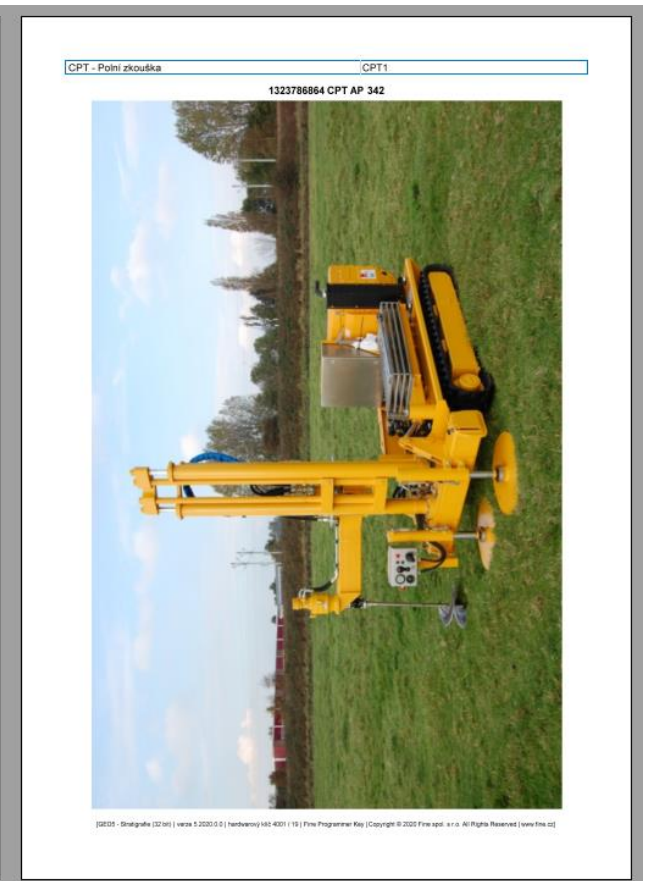

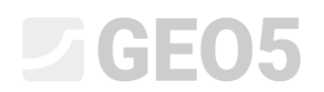

### Rješenje:

U kartici "Templates" provjerite imate li postavljen set predložaka koji želite koristiti. U ovom slučaju - "EN-Standard" (Ako je odabran drugi set predložaka, možemo ga promijeniti klikom na tipku "Select template set").

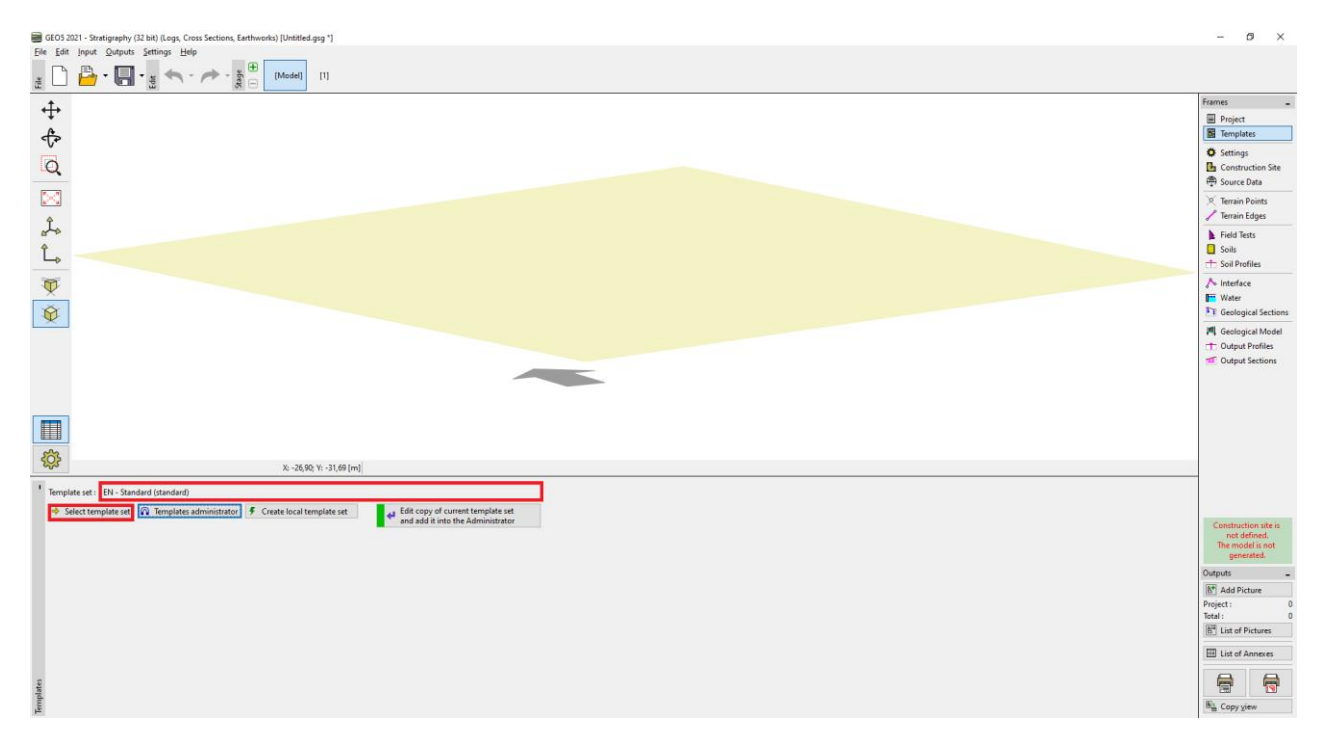

Program uvijek radi s cijelim gradilište i njegovim modelom. Kako bilo, ova činjenica nas ne limitira prilikom izrade dokumentacije ispitivanja. Preskočit ćemo "Construction Site", "Source data", "Terrain Points", "Terrain Edges" i idemo odmah u karticu "Field Tests", gdje pritisnemo tipku "Add".

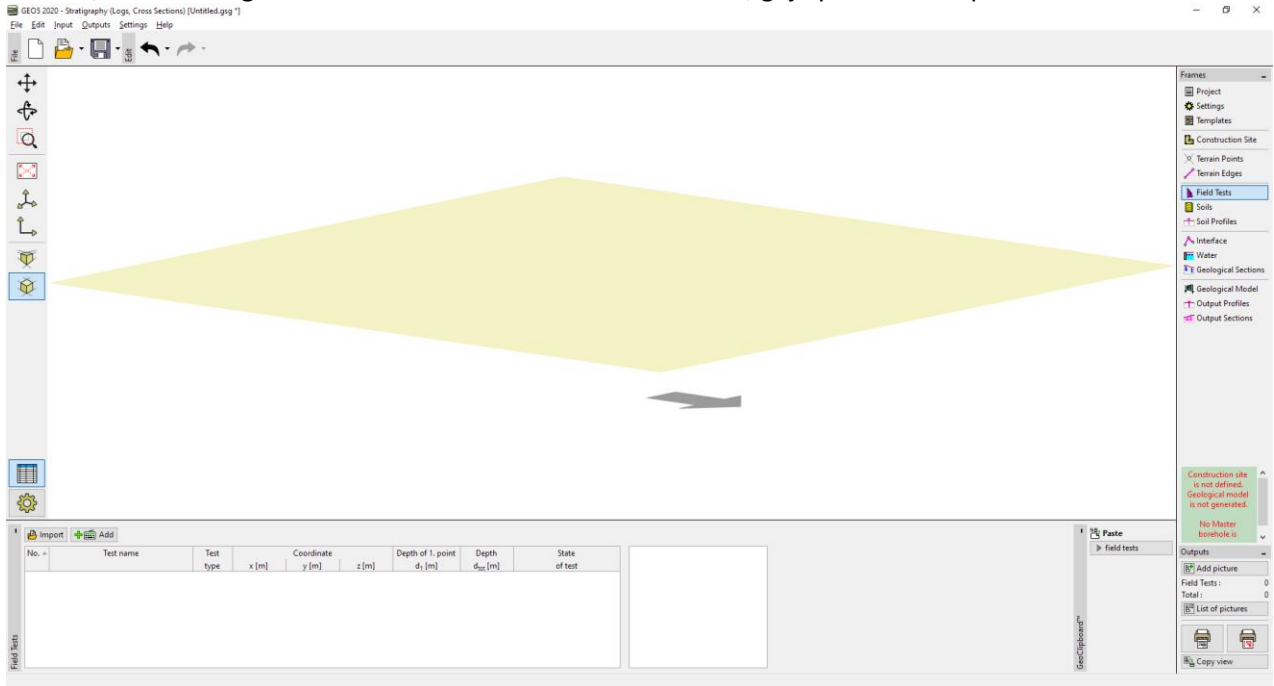

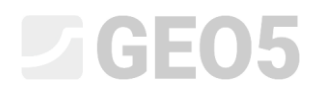

### Najprije dodajemo bušotinu.

| Type of new field test X |      |          |  |
|--------------------------|------|----------|--|
| Borehole                 | Well | СРТ      |  |
| DPT                      | SPT  | DMT      |  |
| PMT                      |      |          |  |
|                          |      | 🗙 Cancel |  |

Nakon pritiska na tipku "Borehole", pojavljuje se dijaloški prozor. Najprije unosimo potrebne podatke – Naziv ispitivanja: (BH1), Koordinate (pošto unosimo podatke za fiktivnu bušotinu, unijet ćemo [0,0]). Zatim nastavljamo s unosom individualnih slojeva. Koristite tipku "Add (to the end)" za unos prvog sloja. Uneseni sloj se prikazuje i ucrtava na desnoj strani ekrana.

| New field test (borehole)                                                                                | — 🗆 X          |
|----------------------------------------------------------------------------------------------------|----------------|
| — Test parameters —                                                                                      | Soil profile   |
| Test name : BH1                                                                                          |                |
| Coordinate : x = 0,00 [m] y = 0,00 [m]                                                                   |                |
| Heigth : automatically on terrain 🔻 z = [m]                                                              |                |
| Depth of 1. point : d1 = 0,00 [m]                                                                        |                |
| Overall depth : $d_{tot} = 0,00$ [m]                                                                     |                |
| ✓ Field test generates soil profile                                                                      |                |
| Layers         Samples         Table GWT         Data - Protocol         Data - Test         Attachments |                |
| No. Thickness Hloubka Soil name Soil pattern Layer description                                           |                |
|                                                                                                    |                |
|                                                                                                    |                |
|                                                                                                    |                |
|                                                                                                    |                |
|                                                                                                    |                |
|                                                                                                    |                |
|                                                                                                    |                |
|                                                                                                    |                |
|                                                                                                    |                |
|                                                                                                    |                |
|                                                                                                    |                |
| 🖶 Print log 🔮 Import 🖏 Add + Close                                                                       | 🕂 Add 🗙 Cancel |

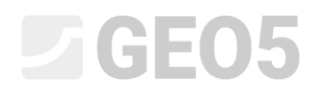

Neophodni podaci uključuju debljinu i dubinu sloja, naziv sloja, uzorka i boju. Opcionalni podaci su detaljni opis sloja i podaci u desnom dijelu prozora.

| New table row       |                                                                                           |                                                              |                              |                                              | ×                 |
|---------------------|-------------------------------------------------------------------------------------------|--------------------------------------------------------------|------------------------------|----------------------------------------------|-------------------|
| Thickness: t        | t = 4,90 [m]                                                                              |                                                              |                              | Data - Basic                                 |                   |
| O Depth : fro       | 0,00 [m] to 4                                                                             | 4,90 [m]                                                     |                              | Stratigraphy :                               | Recent            |
| Soil name :         | Fill                                                                                      |                                                              | •                            | Classification according to EN ISO 14688-1 : | saCl              |
| Soil pattern :      | Pattern category :                                                                        | Color :                                                      | Pattern :                    | Classification according to EN ISO 14688-2 : |                   |
|                     | GEPRODO -                                                                                 | · · · · · · · · · · · · · · · · · · ·                        |                              | RQD :                                        | -                 |
|                     | Search :                                                                                  | Background :                                                 |                              | Notes :                                      | Easy drilling     |
|                     | Subcategory :                                                                             | enter color 🔻                                                |                              |                                              |                   |
|                     | Superficial deposits (1 - 83) 🔹                                                           | <b>•</b>                                                     | 1 Made-up ground             |                                              |                   |
| Layer description : | fine grained SAND with some silt, dense, m<br>is larger than the borehole diameter, black | ixed with cobles of concrete and piece<br>colour of the soil | es of bricks partly the size |                                              |                   |
|                     |                                                                                           |                                                              |                              |                                              | 🏪 Insert 🗙 Cancel |

Napomena: Podaci u desnom dijelu prozora su definirani u predlošku. Možete postaviti bilo koji broj različitih vrsta podataka (tekst, brojevi, numeracije, datum, vrijeme) – za više informacija pogledajte EM 44 – Izrada korisničkih predložaka

Klikom na tipku "Add", spremit ćete sloj i nastavljate s unosom sljedećeg.

Tla (uključujući njihove uzorke, boje i korisničke podatke) su atumatski poredana u bazi podataka programa. To je korisno ako trebate unijeti jedan sloj više puta (unutar iste ili različitih bušotina). Učitat ćemo sve podatke automatski iz prethodno spremljenih slojeva. Možete pristupiti bazi podazaka tla klikom na tipku strelice, pokraj linije s nazivom tla.

| New table row       |                                               |                           |                                         |                                                                                                    | ×    |
|---------------------|-----------------------------------------------|---------------------------|-----------------------------------------|----------------------------------------------------------------------------------------------------|------|
| Thickness: t        | t = 4,70 [m]                                  |                           |                                         | Data - Basic                                                                                          |      |
| O Depth : fro       | m 24,00 [m] to 28                             | ,70 [m]                   | _                                       | Stratigraphy : Ordovician                                                                             |      |
| Soil name :         | Shale, slightly weathered                     |                           |                                         | Classification according to EN ISO 14688-1 : -                                                        |      |
| Soil pattern :      | Pattern category :                            | Color:                    | Pattern -                               |                                                                                                    |      |
|                     | GEPRODO -                                     |                           | Existing properties of layers selection |                                                                                                    | 51   |
|                     | Search :                                      | Background                | Soil name                               | Layer description :                                                                                   | 51   |
|                     | Subcategory :                                 | enter color               | Fill                                    | coarse GRAVEL with some silt (clayey shale) and fresh angular<br>cobles up to 15 cm, dark grey colour |      |
|                     | Sedimentary rocks (101 - 184) 🔹               |                           | Gravelly clay                           |                                                                                                    |      |
| Layer description : | moderate strong, fine layered, steeply inclir | ned, wet (saturated – und | Sand with trace of fines                |                                                                                                    |      |
|                     |                                               |                           | Sandy clay                              |                                                                                                    |      |
|                     |                                               |                           | Shale, fully weathered                  | Log data :                                                                                            |      |
|                     |                                               |                           | Shale, moderately weathered             | Data - Basic :                                                                                        | ncel |
|                     |                                               |                           | Shale, weathered                        | Classification according to EN ISO 14688-1 : Gr                                                       | _    |
|                     |                                               |                           |                                         | RQD : -                                                                                               |      |
|                     |                                               |                           |                                         | Notes : Lasy anning                                                                                   |      |
|                     |                                               |                           |                                         |                                                                                                    |      |
|                     |                                               |                           |                                         |                                                                                                    |      |
|                     |                                               |                           |                                         |                                                                                                    |      |
|                     |                                               |                           |                                         |                                                                                                    |      |
|                     |                                               |                           |                                         |                                                                                                    |      |
|                     |                                               |                           |                                         |                                                                                                    |      |
|                     |                                               |                           |                                         | V OK X Cancel                                                                                         |      |

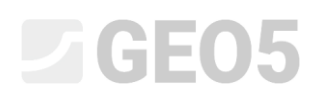

Nakon unosa svih slojeva, zatvorite prozor klikom na tipku "Cancel". Vratit ćete se na glavni prozor za unos bušotine.

| 📄 Edit  | t field test p     | oroperties (bore  | hole)                   |                  |                                                                                                    | - 🗆 X                                                                              |
|---------|--------------------|-------------------|-------------------------|------------------|----------------------------------------------------------------------------------------------------|------------------------------------------------------------------------------------|
| — Test  | parameters         |                   |                         |                  |                                                                                                    | Soil profile                                                                       |
| Test na | me :               | BH1               |                         |                  |                                                                                                    | 0,0                                                                                |
| Coordin | nate : x =         | 0,0               | 0 [m] y =               | 0,00 [m]         |                                                                                                    | 1,5-<br>FW                                                                         |
| Heigth  | : i                | nput              | ▼ z =                   | 0,00 [m]         |                                                                                                    | 3,0-                                                                               |
| Depth o | of 1. point :      |                   | d <sub>1</sub> =        | 0,00 [m]         |                                                                                                    | 4,5-                                                                               |
| Overall | depth :            |                   | d <sub>tot</sub> =      | 24,00 [m]        |                                                                                                    | 6,0-                                                                               |
| ✓ Fiel  | d test gene        | rates soil profil | e                       |                  |                                                                                                    | Sand with trace of 3<br>7,5 - fines                                                |
| Layers  | Samples            | Table GWT         | Data - Protocol Data -  | Test Attachments |                                                                                                    | 9,0 Gravelly 0 4                                                                   |
| No.∸    | Thickness<br>t [m] | Hloubka<br>d [m]  | Soil name               | Soil pattern     | Layer description + Add (to the                                                                                                    | end) 10,5                                                                          |
| 1       | 4,90               | 0,004,90          | Fill                    |                  | fine grained SAND with some<br>silt, dense, mixed with cobles<br>of concrete and pieces of<br>bricks partly the size is larger<br>than the borehole diameter,<br>black colour of the soil | e 10) E 12,0<br>shale fully 1<br>shale fully 1<br>13,5 Weathered 1<br>15,0 Shale 8 |
| 2       | 1,50               | 4,90 6,40         | Fill                    |                  | coarse GRAVEL with some silt<br>(clayey shale) and fresh<br>angular cobles up to 15 cm,<br>dark grey colour                                                                               | ve<br>per 10) 16,5<br>Shale, moderately<br>Weathered                               |
| 3       | 2,20               | 6,40 8,60         | Sand with trace of fine | ies              | medium grained with some<br>fine soil, dense, rust-brown                                                                                                    | 19,5- 10                                                                           |
| 4       | 1,00               | 8,60 9,60         | Gravelly clay           |                  | hard, gravel particles up to 10<br>mm (weathered shale), brown                                                                                                    | 21,0- Shale, slightly                                                              |
| 5       | 0,90               | 9,60 10,50        | Sandy clay              |                  | hard, with some pieces of<br>gravel (quartz) up to 50 mm<br>dia., brown                                                                                                    | 22,5-<br>24,0-                                                                     |
| 🖶 Pr    | int log            | 🔒 Import          |                         |                  |                                                                                                    | ✓ OK X Cancel                                                                      |

Sad ćemo preći na kartice za unos uzoraka gdje ćemo unijeti uzete uzorke. Uvijek možete vidjeti unesene uzorke u dijelu "Soil profile" na desnoj strani dijaloškog prozora.

| $ \hline \begin{tabular}{ c c c c } \hline \begin{tabular}{ c c c c } \hline \begin{tabular}{ c c c c } \hline \begin{tabular}{ c c c } \hline \begin{tabular}{ c c c c } \hline \begin{tabular}{ c c c c } \hline \begin{tabular}{ c c c c } \hline \begin{tabular}{ c c c } \hline \begin{tabular}{ c c c } \hline \begin{tabular}{ c c c } \hline \begin{tabular}{ c c c } \hline \begin{tabular}{ c c c } \hline \begin{tabular}{ c c } \hline \begin{tabular}{ c c } \hline \begi$ | Edit field test properties (borehole)                                                                                                    | — 🗆 X                         |
|----------------------------------------------------------------------------------------------------|----------------------------------------------------------------------------------------------------|-------------------------------|
| Test name: BH1<br>Coordinate: $x = 0,00$ [m] $y = 0,00$ [m]<br>Height: input $v = 2 = 0,00$ [m]<br>Depth of 1. point: $d_1 = 0,00$ [m]<br>$v = 164d test generates soil profile Tayers Samples Table GWT Data - Protocol Data - Test Attachments No Depth from Depth to Sample type Sample index d_{min} [m] d_{max} [m]1 = 4,00 = 6,00$ disturbed 2006<br>2 = 11,00 undisturbed 2007<br>3 = 23,00 rock strength<br>Depth to<br>Sample index : 2095<br>$V = 10^{-5}$ Sample $V = 0$ (m)<br>$V = 10^{-5}$ Sample $V = 0$ (m)<br>$V = 10^{-$                                                                                                    | - Test parameters                                                                                                    | Soil profile                  |
| Coordinate : $x = 0,00 \text{ [m]} y = 0,00 \text{ [m]}$<br>Height : input $v z = 0,00 \text{ [m]}$<br>Depth of 1. point : $d_1 = 0,00 \text{ [m]}$<br>Overall depth : $d_{off} = 24,00 \text{ [m]}$<br>v  Field test generates soil profile<br>Layers Samples Table GWT Data - Protocol Data - Test Attachments<br>No.^ Depth from Depth to<br>2 11,00 undisturbed 2006<br>2 11,00 undisturbed 2007<br>3 23,00 rock strength 2005<br>Edit table row $v$<br>Depth : $d = 200 \text{ [m]}$<br>Edit table row $v$<br>Depth to<br>Sample type : rock strength $v$<br>Sample index : 2005<br>V  Cancel<br>V  Cancel                                                                                                    | Test name : BH1                                                                                                    |                               |
| Height:       input $z = 0,00$ [m] $3,0^{-1}$ Depth of 1. point: $d_1 = 0,00$ [m] $4,5^{-1}$ Overall depth: $d_{tot} = 24,00$ [m] $6,0^{-1}$ Image: Table GWT Data - Protocol Data - Test Attachments       Image: Table GWT Data - Protocol Data - Test Attachments       Image: Table GWT Data - Protocol Data - Test Attachments         Image: Table GWT Data - Protocol Data - Test Attachments       Image: Table GWT Data - Protocol Data - Test Attachments       Image: Table GWT Data - Protocol Data - Test Attachments         Image: Table GWT Data - Protocol Data - Test Attachments       Image: Table GWT Data - Protocol Data - Test Attachments       Image: Table GWT Data - Protocol Data - Test Attachments       Image: Table GWT Data - Protocol Data - Test Attachments         Image: Table GWT Data - Protocol Data - Test Attachments       Image: Table GWT Data - Protocol Data - Test Attachments       Image: Table GWT Data - Protocol Data - Test Attachments       Image: Table GWT Data - Protocol Data - Test Attachments         Image: Table GWT Data - Protocol Data - Test Attachments       Image: Table GWT Data - Protocol Data - Test Attachments       Image: Table GWT Data - Protocol Data - Test Attachments       Image: Table GWT Data - Protocol Data - Test Attachments         Image: Table GWT Data - Protocol Data - Test Attachments       Image: Table GWT Data - Protocol Data - Test Attachments       Image: Table GWT Data - Protocol Data - Test Attachments       Image: Table GWT Data - Protocol Data - Test Attachments                                                                                                    | Coordinate : x = 0,00 [m] y = 0,00 [m]                                                                                                    | 1,5-<br>FW                    |
| Depth of 1. point : $d_1 = 0.00$ [m]<br>Overall depth : $d_{tot} = 24,00$ [m]<br>$\checkmark$ Field test generates soil profile<br>$\boxed{2}$ Field test generates soil profile<br>$\boxed{2}$ Field test generates soil profile<br>$\boxed{2}$ Field test generates soil profile<br>$\boxed{2}$ Add<br>$\boxed{2}$ Add<br>$\boxed{2}$ Add<br>$\boxed{2}$ Add<br>$\boxed{2}$ Edit<br>1 $4,00$ $6,00$ disturbed<br>2086<br>$\boxed{2}$ $11,00$ undisturbed<br>2087<br>$\boxed{3}$ $23,00$ rock strength<br>$\boxed{2}$ Depth to<br>$\boxed{3}$ Sample index : $2095$<br>$\boxed{K + 1 \ CK \ Cancel}$<br>$\boxed{K + 1 \ CK \ Cancel}$                                                                                                    | Heigth : input <b>v</b> z = 0,00 [m]                                                                                                    | 3,0-                          |
| Overall depth :       dtot =       24,00 [m]       6.0         Image: Samples       Table GWT Data - Protocol Data - Test Attachments       4.00       7.5         Image: Samples       Table GWT Data - Protocol Data - Test Attachments       4.00       7.5         Image: Samples       Sample type       Sample index       4.00         1       4.00       6.00       GReetly.       4.00         2       11,00       undisturbed       2087       7.5       Sample type         3       23,00       rock strength       2095       Tedit (number 3)       Tedit (number 3)         Image: Sample type:       rock strength       2095       Tedit table row       1.5,5       Smale tully         1       0.0       Sample type:       rock strength       1.5,5       Smale tully       1.5,5         1.0,0       wetherfed       1.5,5       Smale tully       1.5,5       Smale tully       1.5,5         1.0,0       wetherfed       1.5,5       Sample type:       rock strength        1.5,5       Smale tully       1.5,5         1.0,0       Sample index:       2.095       Tock strength        1.5,5       1.5,0       Smale fedd       1.5,0         2.1,0       Shale fully       Smale fully </td <td>Depth of 1. point : d<sub>1</sub> = 0,00 [m]</td> <td>4,5-</td>                                                                                                    | Depth of 1. point : d <sub>1</sub> = 0,00 [m]                                                                                                    | 4,5-                          |
| Field test generates soil profile          Layers       Samples       Table GWT       Data - Protocol       Data - Test       Attachments         No.A       Depth from       Depth to       Sample type       Sample index                                                                                                    | Overall depth : $d_{tot} = 24,00$ [m]                                                                                                    | 6,0-                          |
| Layers       Samples       Table GWT       Data - Protocol       Data - Test       Attachments         No. ▲       Depth from       Depth to       Sample type       Sample index                                                                                                    | ✓ Field test generates soil profile                                                                                                    | Sand with trace 3<br>7,5 - of |
| No.*       Depth from<br>dmin [m]<br>dmax [m]<br>1       Depth to<br>dmax [m]<br>dmax [m]<br>2       Sample type       Sample index       Add         1       4,00       6,00       disturbed       2086       7       Edit<br>(number 3)         3       23,00       rock strength       2095       Remove<br>(number 3)       Shale       8         Edit table row       X       Depth :       d = 23,00       [m]       Shale       9         Depth to       Sample type :       rock strength       [m]       Depth red       9         Sample type :       rock strength       (m]       9       9       9         0K + 1       Ch       X Cancel       10,5       5       5                                                                                                    | Layers Samples Table GWT Data - Protocol Data - Test Attachments                                                                                   | 1 9.0 Gravelly 0 4            |
| 1       4,00       6,00       disturbed       2086         2       11,00       undisturbed       2087         3       23,00       rock strength       2095         Edit table row       ×         Depth :       d = 23,00       [m]         Depth to       Sample type :       rock strength       8         Sample index :       2095       10,00       10,00         0K + ↑       ✓ OK       X Cancel       21,00                                                                                                    | No. Depth from Depth to Sample type Sample index 4 Add                                                                                             | 10.5                          |
| 2       11,00       undisturbed       2087         3       23,00       rock strength       2095         Edit table row       ×       Depth :       d = 23,00         Depth :       d = 23,00       [m]         Depth to       Sample type :       rock strength ▼         Sample index :       2095       15,0         Shale       8         15,0       Shale         16,5       Shale         18,0       weathered         18,0       weathered         19,5       10         21,0       Shale         0K + ↑       ✓ OK                                                                                                    | amin [m]         amax [m]         -         Edit           1         4,00         6,00         disturbed         2086         -         Coumber 3) | E Sandy 6-ES                  |
| 3       23,00       rock strength       2095         Edit table row       ×         Depth :       d = 23,00       [m]         Depth to       [m]       Depth to         Sample type :       rock strength ▼       18,0 + weathered         OK + ↑       OK       Cancel                                                                                                    | 2 11,00 undisturbed 2087                                                                                                    | the fully 7                   |
| Edit table row       X         Depth :       d = 23,00         [m]       Depth to         Sample type :       rock strength ~         Sample index :       2095         OK + 1       OK                                                                                                    | 3 23,00 rock strength 2095                                                                                                    | 13,5-, weathered              |
| Left table fold       X         Depth :       d = 23,00         Depth to       16,5 - Shale.         Sample type :       rock strength ▼         Sample index :       2095         OK + ↑       ✓ OK< X Cancel                                                                                                    | Edit table row Y                                                                                                    | 15,0- Shale, 8                |
| Depth :       d =       2500 [m]       modefately         Depth to       18,0 - weathered       19,5 - 10         Sample type :       rock strength ▼       19,5 - 10         Sample index :       2095       21,0 - Shale slightly weathered         OK + ↑       ✓ OK< X Cancel                                                                                                    |                                                                                                    | 16,5- Shále, 9                |
| □ Depth to     18,0       Sample type :     rock strength ▼       Sample index :     2095       OK + ↑     ✓ OK       22,5       24,0                                                                                                    | Depth: $d = \frac{23,00}{[m]}$                                                                                                    | moderately<br>weathered       |
| Sample type : rock strength ▼<br>Sample index : 2095<br>OK + ↑                                                                                                    | Depth to                                                                                                    | 18,0                          |
| Sample index : 2095         21,0 - Shale slightly weathered           OK + ↑         ✓ OK         X Cancel                                                                                                    | Sample type : rock strength 💌                                                                                                    | 19,5-10                       |
| OK + ↑         ✓ OK         X Cancel         22,5           24,0         24,0         24,0         24,0                                                                                                    | Sample index : 2095                                                                                                    | 21,0- Shale, slightly         |
|                                                                                                    |                                                                                                    | 22,5-                         |
|                                                                                                    |                                                                                                    | 24,0                          |
| 🖶 Print log 🛛 💾 Import 🗸 🗸 Cancel                                                                                                    | 🛱 Print log 🛛 🖻 Import                                                                                                    | V OK X Cancel                 |

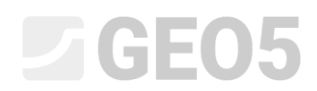

## Na isti način unesite razinu podzemne vode.

| Edit field test properties (borehole) |                                                                                                    | - 🗆 X                         |
|---------------------------------------|----------------------------------------------------------------------------------------------------|-------------------------------|
| — Test parameters —                   |                                                                                                    | Soil profile                  |
| Test name : BH1                       |                                                                                                    | 0,0                           |
| Coordinate : x = 0,00 [m]             | y = 0,00 [m]                                                                                                    | 1,5-<br>FW                    |
| Heigth : input                        | z = 0,00 [m]                                                                                                    | 3,0-                          |
| Depth of 1. point :                   | d <sub>1</sub> = 0,00 [m]                                                                                                    | 4,5-                          |
| Overall depth :                       | d <sub>tot</sub> = 24,00 [m]                                                                                                    | 6,0-                          |
| ✓ Field test generates soil profile   |                                                                                                    | Sand with trace 3<br>7,5 - of |
| Layers Samples Table GWT Data - Proto | col Data - Test Attachments                                                                                                    | 9,0 Gravelly 4                |
| No.∞ Depth GWT type                   | GWT description Default 4 Add                                                                                                    | 10.5                          |
| 1 12,50 GWT steady                    | Comparison of the second second | E Sandy 6-ES                  |
| 2 15,80 GWT bored                     | O Remove                                                                                                    | Shale, fully                  |
|                                       | (number 2)                                                                                                    | 13,5-weathered                |
| Edit table                            | row X                                                                                                    | 15,0 Shale, 8                 |
| Depth :                               | d = 15,80 [m]                                                                                                    | 16,5- Shale, 9<br>moderately  |
| GWT type                              | e: GWT bored 🔻                                                                                                    | 18,0- weathered               |
| GWT des                               | cription : GWT                                                                                                    | 19,5-                         |
|                                       |                                                                                                    | 21,0-,Shale, slightly         |
|                                       |                                                                                                    | 22,5-                         |
|                                       |                                                                                                    | 24,0                          |
| 🖶 Print log 🛛 💾 Import                |                                                                                                    | ✓ OK X Cancel                 |

## Dodat ćemo opcionalne (korisnički definirane) podatke o bušotini, za ispis protokola.

| 🛢 Edit field tes | it properties (borehole)                             | — 🗆 X                         |
|------------------|------------------------------------------------------|-------------------------------|
| — Test paramete  | ers                                                  | Soil profile                  |
| Test name :      | BH1                                                  |                               |
| Coordinate : x = | 0,00 [m] y = 0,00 [m]                                | 1,5-<br>F00                   |
| Heigth :         | input <b>v</b> z = 0,00 [m]                          | 3,0-                          |
| Depth of 1. poin | ıt : d <sub>1</sub> = 0,00 [m]                       | 4,5-                          |
| Overall depth :  | d <sub>tot</sub> = 24,00 [m]                         | 6,0 - <b>Fill</b>             |
| ✓ Field test ge  | nerates soil profile                                 | Sand with trace 3<br>7,5 - of |
| Layers Sample    | es Table GWT Data - Protocol Data - Test Attachments | 9,0 Gravelly 4                |
| Annex no. :      | A.1G                                                 | 10.5                          |
| Location :       | Prague 12                                            |                               |
| Documented :     | Mr. Smith                                            | shale, fully                  |
| Evaluated :      | Eng. Checker                                         | 13,5-Weathered'               |
| Processed :      | Mr. Smith                                            | 15,0- Shale, 8 🗸              |
| Date start :     | 22.11.2017                                           | 16,5 - Shale, 9               |
| Date end :       | 23.11.2017                                           | 18,0- weathered               |
| Foreman :        | Mr. Young                                            | 19,5-10                       |
|                  |                                                      | 21,0-Shale, slightly          |
|                  |                                                      | weátheréd<br>22,5-            |
|                  |                                                      | 24.0                          |
|                  | Almost                                               |                               |
| Print log        | - import                                             | V CK 👗 Cancel                 |

## **GE05**

Napomena: Podaci su definirani u predlošku. Možete definirati bilo koji broj različitih vrsta podataka (tekst, brojevi, numeracije, datum, vrijeme) – za više informacija pogledajte EM 44 – Izrada korisničkih predložaka

Možemo postaviti slike ili PDF dokumente u odjeljku za privitke. Kliknite na tipku "Load" i učitajte željenu sliku.

| Edit field test properties (borehole)                                                                                                    | — 🗆 X                                |
|----------------------------------------------------------------------------------------------------|--------------------------------------|
| - Test parameters                                                                                                    | Soil profile                         |
| Test name : BH1                                                                                                    | 0,0                                  |
| Coordinate : x = 0,00 [m] y = 0,00 [m]                                                                                                    | 1,5-<br>F00                          |
| Heigth : input <b>v</b> z = 0,00 [m]                                                                                                    | 3,0-                                 |
| Depth of 1. point : d1 = 0,00 [m]                                                                                                    | 4,5-                                 |
| Overall depth : d <sub>tot</sub> = 24,00 [m]                                                                                                    | 6,0-                                 |
| ✓ Field test generates soil profile                                                                                                    | Sand with trace 3                    |
| Layers         Samples         Table GWT         Data - Protocol         Data - Test         Attachments                                                      | 9.0 - Green A                        |
| No. 🔺 Name Type Size [B] Pages 🛃 Load                                                                                                    |                                      |
| 🕂 Add                                                                                                    | E Sandy 6-E3                         |
| E Load attachments                                                                                                    | ×                                    |
| $\leftarrow$ $\rightarrow$ $\checkmark$ $\uparrow$ $\checkmark$ Tento počítač $\Rightarrow$ Plocha $\Rightarrow$ Attachments $\checkmark$ $\circlearrowright$ | Prohledat: Attachments 🔎             |
| Uspořádat 🔻 Nová složka                                                                                                    | \$ T ()                              |
| osobní ^ 💽 Core                                                                                                    |                                      |
| Práce CPT                                                                                                    |                                      |
| CneDrive                                                                                                    | ADDITION OF THE OWNER                |
| 💻 Tento počítač                                                                                                    |                                      |
|                                                                                                    |                                      |
| Název souboru: Core ~                                                                                                    | All images (*.jpg;*.jpeg;*.jpe;*.p ∨ |
| 뮵 Pr                                                                                                    | Otevřít Zrušit                       |

Otvaramo sliku u "Edit image" prozoru i nosimo naziv i opis.

| ₿ Edit image                                                  |                                                                                      | 22                                                                                                    |          |
|---------------------------------------------------------------|--------------------------------------------------------------------------------------|----------------------------------------------------------------------------------------------------|----------|
|                                                               | Page :<br>Rotation :<br>-45<br>Refie :<br>Contrast :<br>-100<br>Brightness :<br>-100 | 1 / 1 (1)<br>0,00 × 1<br>0 × 0<br>0 × 0<br>0<br>0 × 0<br>0<br>0 × 0<br>0<br>0<br>0<br>0<br>0<br>0<br>0<br>0<br>0<br>0<br>0<br>0<br>0 | 45       |
|                                                               | Copy                                                                                 | Paste                                                                                                    |          |
|                                                               | 🐣 Load                                                                               | Clear                                                                                                    |          |
| Image name : Core - overall photography                       |                                                                                      |                                                                                                    |          |
| Page name :                                                   |                                                                                      |                                                                                                    |          |
| Page description :                                            |                                                                                      |                                                                                                    |          |
| Original filename : C:\Users\Dan\Desktop\Attachments\Core.PNG |                                                                                      |                                                                                                    |          |
|                                                               | OK -                                                                                 | 🔸 🧹 ОК                                                                                                    | X Cancel |

# **GE05**

U ovom prozoru možemo urediti sliku. Ponovno učitavamo istu sliku. Rotiramo sliku za 180 stupnjeva i ubližimo dio s uzorcima iznad 27 m dubine. Također možemo pormijeniti kontrast i svjetlinu. Koristeći tipku "Apply changes permanently", spremate promijenjenu sliku u novi privitak.

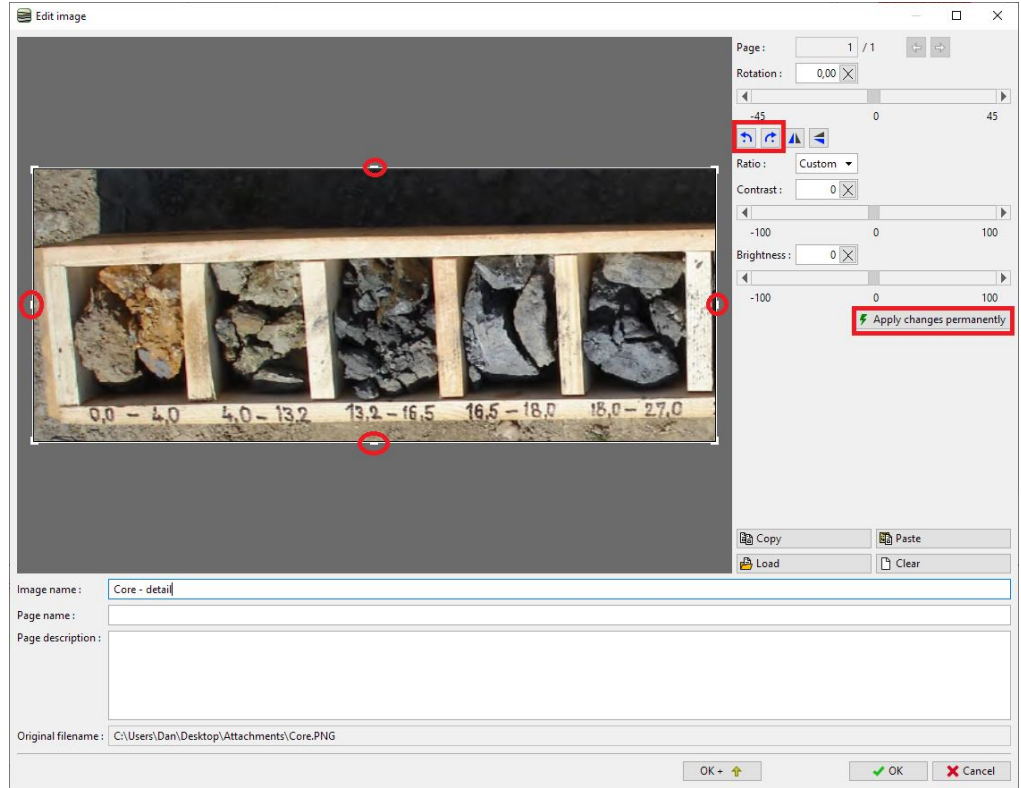

U popisu privitaka možemo vidjeti da je drugi privitak puno manji zbog rezanja. Ovo također može pomoći u smanjenju veličine datoteke, jer svi učitani privici postaju dio nje.

| Edit field test properties (borehole)                            |                          | — 🗆 X                         |
|------------------------------------------------------------------|--------------------------|-------------------------------|
| - Test parameters                                                |                          | Soil profile                  |
| Test name : BH1                                                  |                          | 0,0                           |
| Coordinate : x = 0,00 [m] y = 0,00 [m]                           |                          | 1,5-<br>FW                    |
| Heigth : input <b>v</b> z = 0,00 [m]                             |                          | 3,0-                          |
| Depth of 1. point : d <sub>1</sub> = 0,00 [m]                    |                          | 4,5-                          |
| Overall depth : $d_{tot} = 24,00$ [m]                            |                          | 6,0-                          |
| ✓ Field test generates soil profile                              |                          | Sand with trace 3<br>7,5 - of |
| Layers Samples Table GWT Data - Protocol Data - Test Attachments |                          | 9.0 Geveliv 9.0               |
| No. A Name Type                                                  | Size [B] Pages 🔁 Load    | 10 5                          |
| 1 Core - overall photography PNG<br>2 Core - detail PNG          | 1 974 911 1<br>277 527 1 | E Sandy 6-ES                  |
|                                                                  | - Edit                   | f 12,0<br>Shale, fully 7      |
|                                                                  |                          | 13,5-Weathered                |
|                                                                  | (number 2)               | 15,0-Shale, 8                 |
|                                                                  |                          | 16,5- Shale, 9                |
|                                                                  |                          | 18,0- weathered               |
|                                                                  |                          | 19.5-                         |
|                                                                  |                          |                               |
|                                                                  |                          | weathered                     |
|                                                                  |                          | 22,5-                         |
|                                                                  |                          | 24,0                          |
| 🖶 Print log 🔒 Import                                             |                          | V OK X Cancel                 |

## **GE05**

Na taj način smo završili bušotinu BH1 – klikom na tipku "Print protocol", a sad ćemo je ispisati. Ako smo zadovoljni rezultatom, kliknut ćemo na "OK" da bismo je spremili.

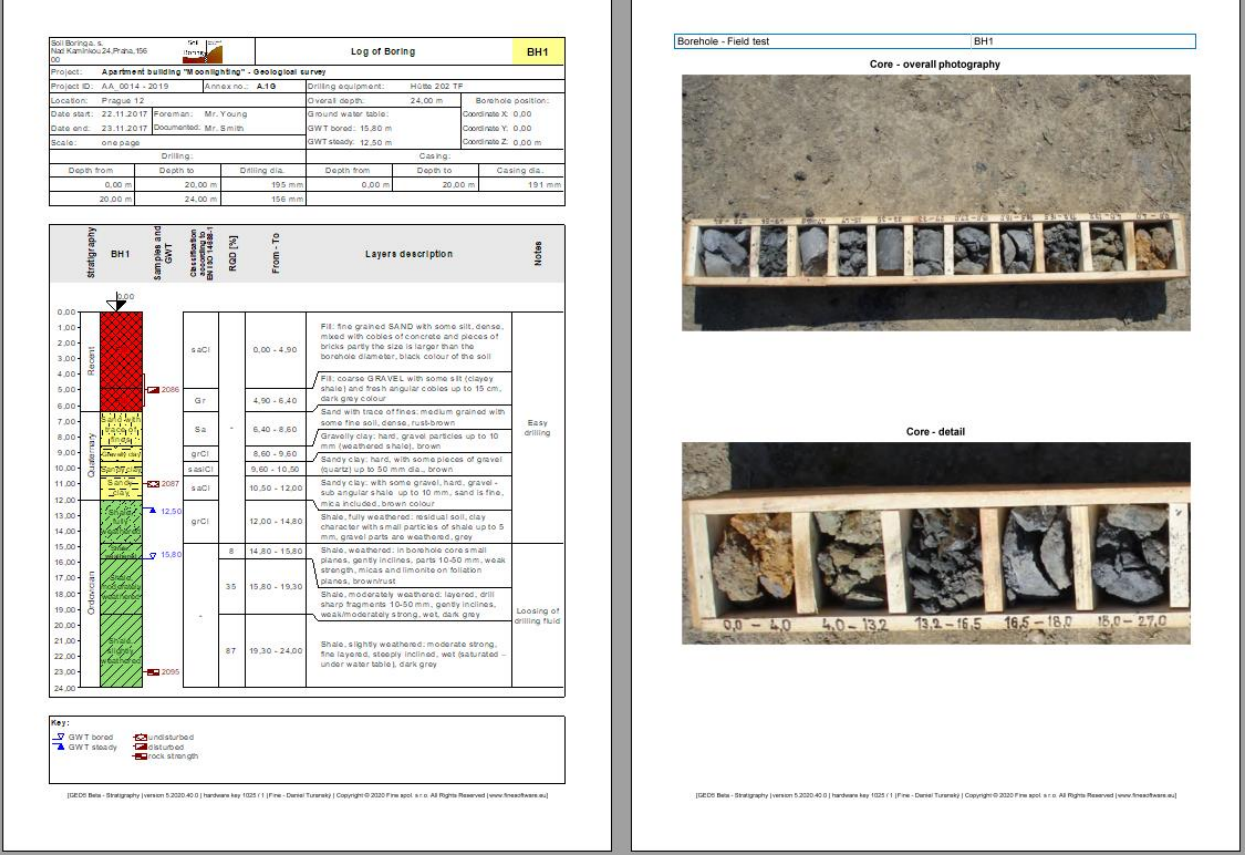

Prelazimo na **penetracijski test**. Uvest ćemo ga direktno iz datoteke, u xls formatu, koju smo dobili od geologa.

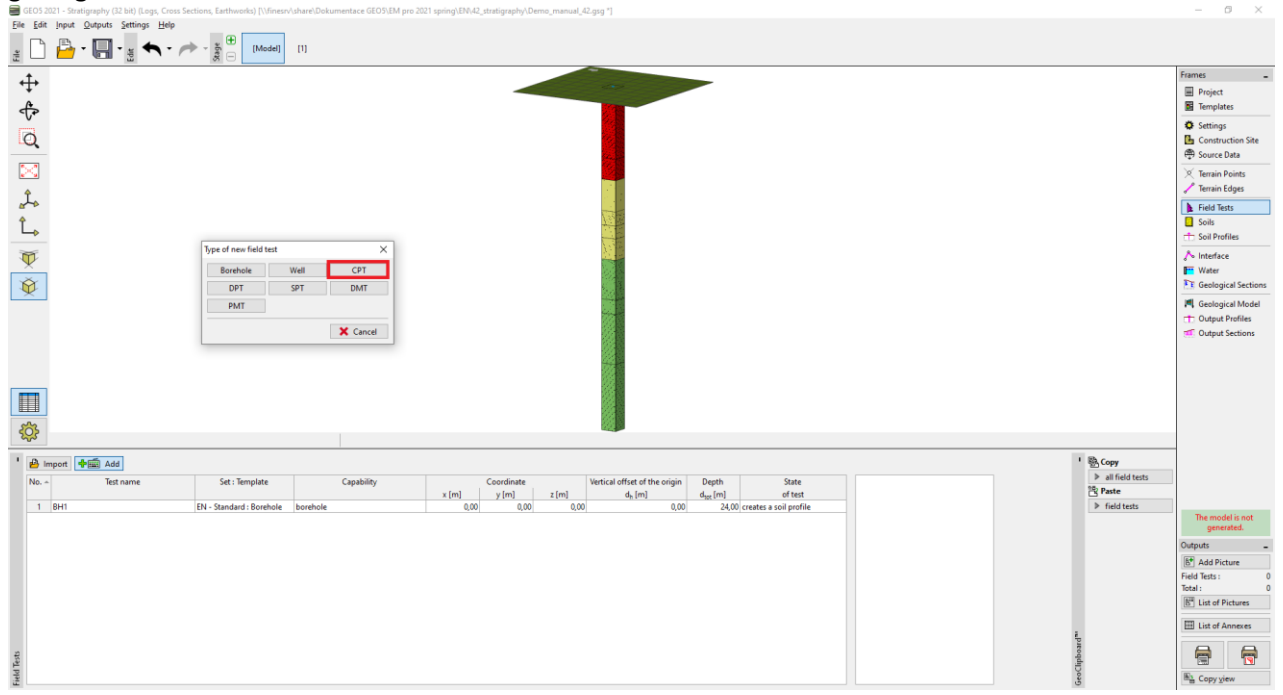

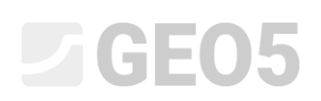

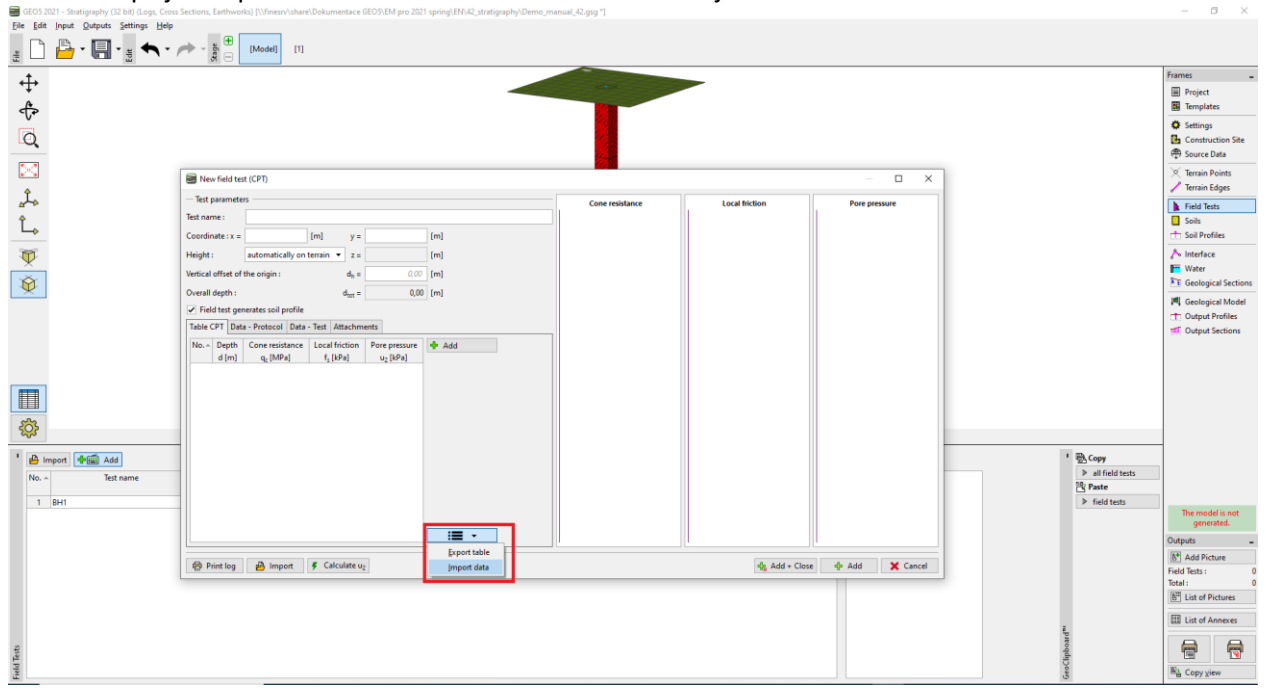

Koristite opciju "Import data" da biste odabrali datoteke koje želite uvesti. Zatim uvezite datoteku.

Napomena: Velik broj različitih formata se mogu koristiti prilikom uvoza – specifični formati ispitivanja (npr. .cpt, .gef, .ags...za CPT) se uvoze direktno koristeći tipku "Import". Osnovni tablični podaci (npr. xls) se mogu uvesti u CPT u dijaloškom prozoru "New field test (CPT)". Detaljne informacije kako ispravno uvesti tablične podatke mogu se naći u EM 27 (Uvoz podataka u TXT formatu), IM47 (Izvoz i uvoz podataka terenskih ispitivanja u Stratigrafiji) ili u pomoći programa: https://www.finesoftware.eu/help/geo5/en/table-data-import-01/

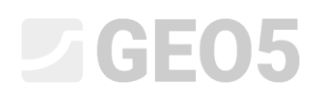

Nakon uspješnog uvoza, prikazane su izmjerene vrijednosti. Nakon toga unosimo naziv i koordinate ispitivanja.

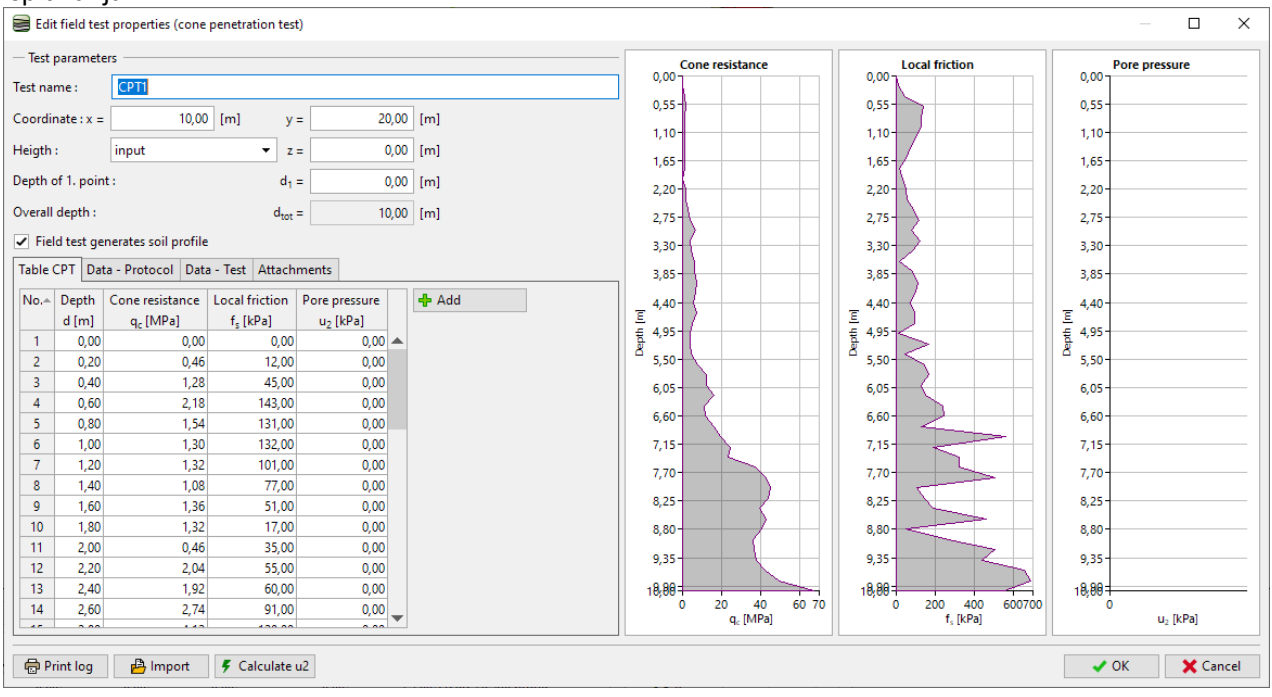

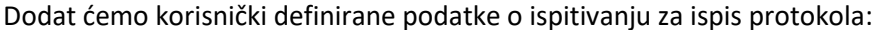

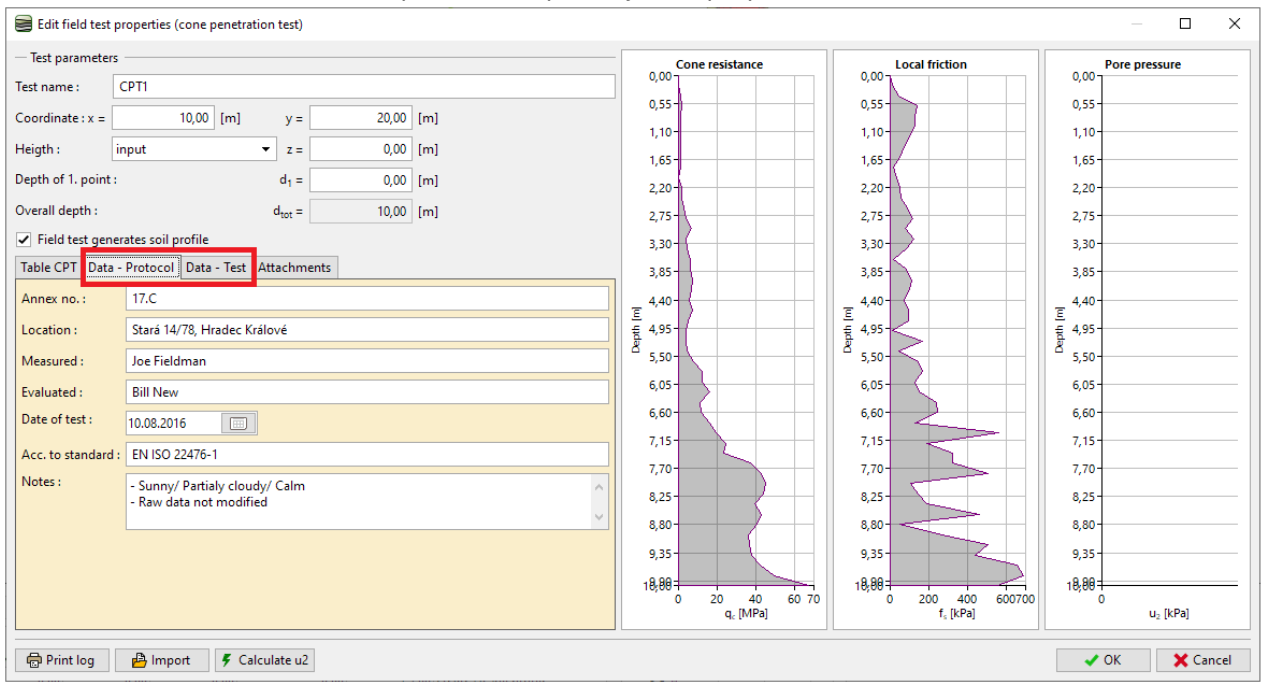

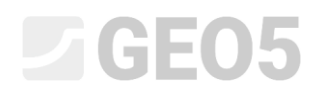

## Dodat ćemo još jednu sliku (CPT uređaj) i unijeti naziv i opis.

| Edit field test properties (cone penetra              | tion test)                                                                                                    |                 |                                                       | - 🗆 X              |
|-------------------------------------------------------|----------------------------------------------------------------------------------------------------|-----------------|-------------------------------------------------------|--------------------|
| - Test parameters                                     |                                                                                                    | Cone resistance | Local friction                                        | Pore pressure      |
| Test name : CPT1                                      |                                                                                                    | 0,00            | 0,000                                                 | 0,00               |
| Coordinate : x = 10,00 [m]                            | y = 20,00 [m]                                                                                                    | 1.10-           | 1 10                                                  | 1 10               |
| Heigth : input                                        | ▼ z = 0,00 [m]                                                                                                    | 1,65-           | 1,65                                                  | 1.65               |
| Depth of 1. point :                                   | d <sub>1</sub> = 0,00 [m]                                                                                                    | 2,20            | 2,20                                                  | 2,20               |
| Overall depth :                                       | d <sub>tot</sub> = 10,00 [m]                                                                                                    | 2,75-           | 2,75                                                  | 2,75               |
| <ul> <li>Field test generates soil profile</li> </ul> |                                                                                                    | 3,30-           | 3,30                                                  | 3,30               |
| Table CPT Data - Protocol Data - Test                 | Attachments                                                                                                    | 3,85            | 3,85-                                                 | 3,85               |
| No. A Name                                            | Type Size [B] Pages 🔁 Load                                                                                                    | F 4,40-         | = 4,40                                                | - 4,40             |
|                                                       | <ul> <li>⇒ i oda attachments</li> <li>→ i o ocitač &gt; Plocha &gt; Attachments</li> <li>Uspořádat v Nová složka</li> <li>i osobní</li> <li>i osobní</li> <li>i ore</li> <li>i ore<!--</th--><th>ents</th><th><ul> <li>✓ Ŏ Prohledat</li> <li>✓ All imag</li> </ul></th><th>×<br/>: Attachments</th></li></ul> | ents            | <ul> <li>✓ Ŏ Prohledat</li> <li>✓ All imag</li> </ul> | ×<br>: Attachments |
|                                                       |                                                                                                    |                 | <u>O</u> tev                                          | řít Zrušit ]       |
| 🖶 Print log 🔒 Import 🕴 🧲 Ca                           | alculate u2                                                                                                    |                 |                                                       | V OK X Cancel      |

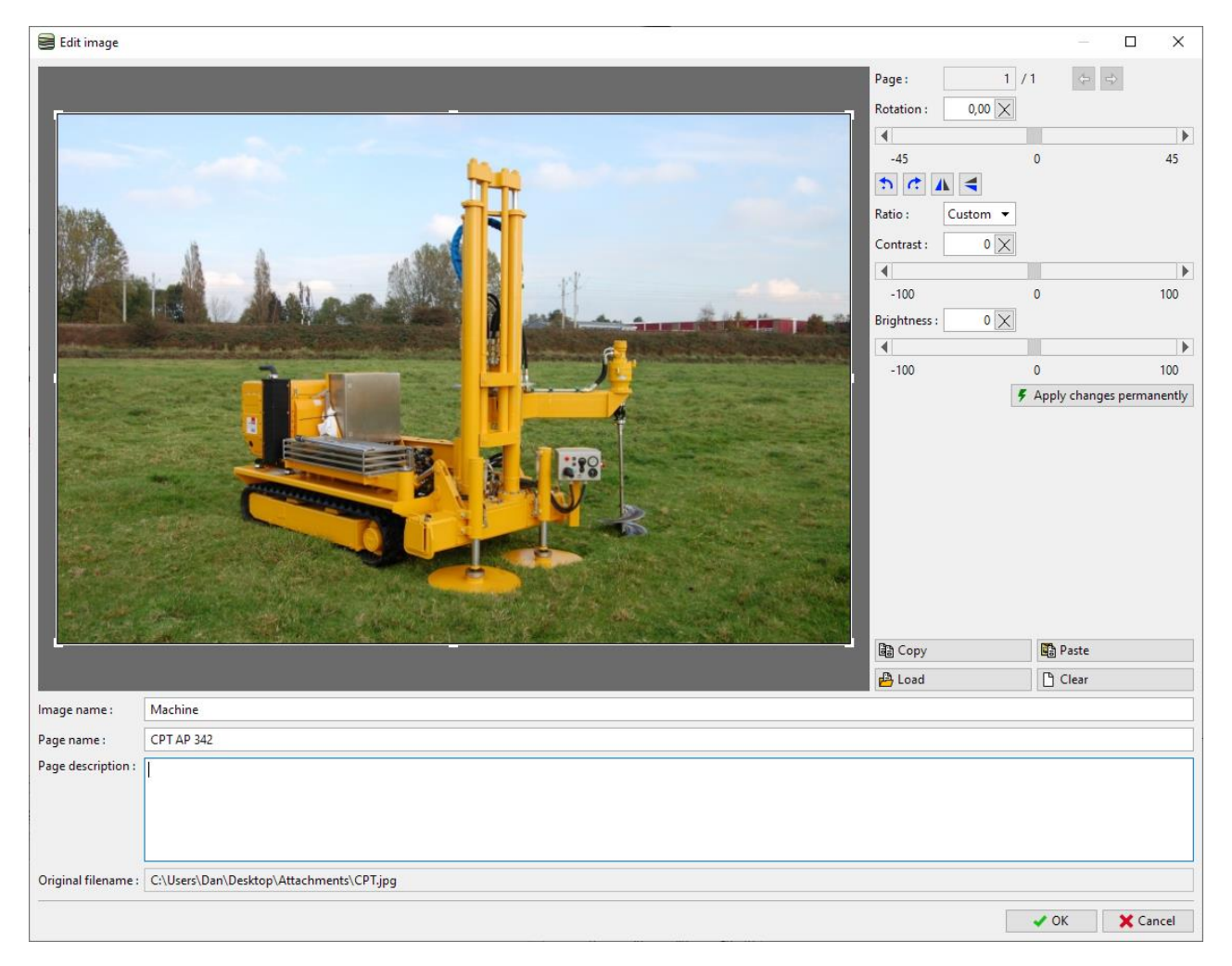

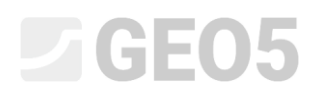

Na kraju ispisat ćemo protokol klikom na tipku "Print protocol". Ovaj puta ćemo ispisati sliku u A4 formatu.

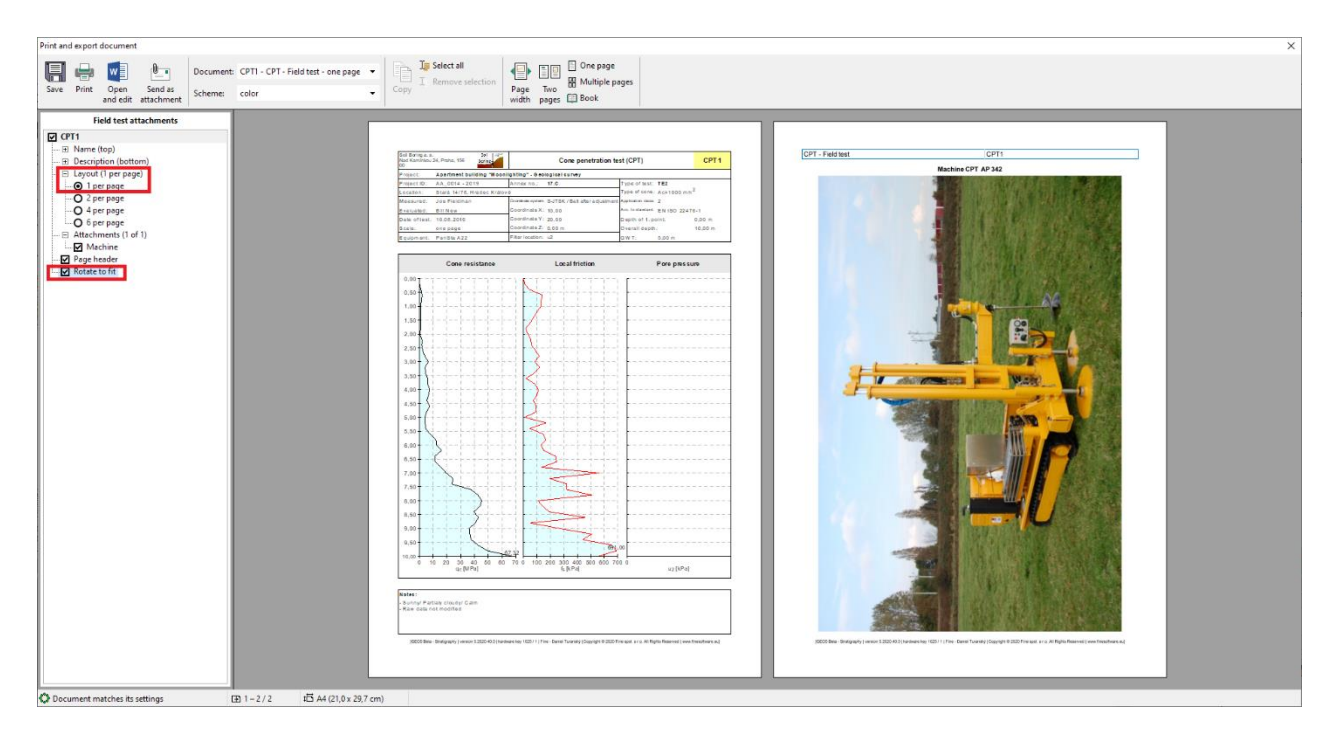